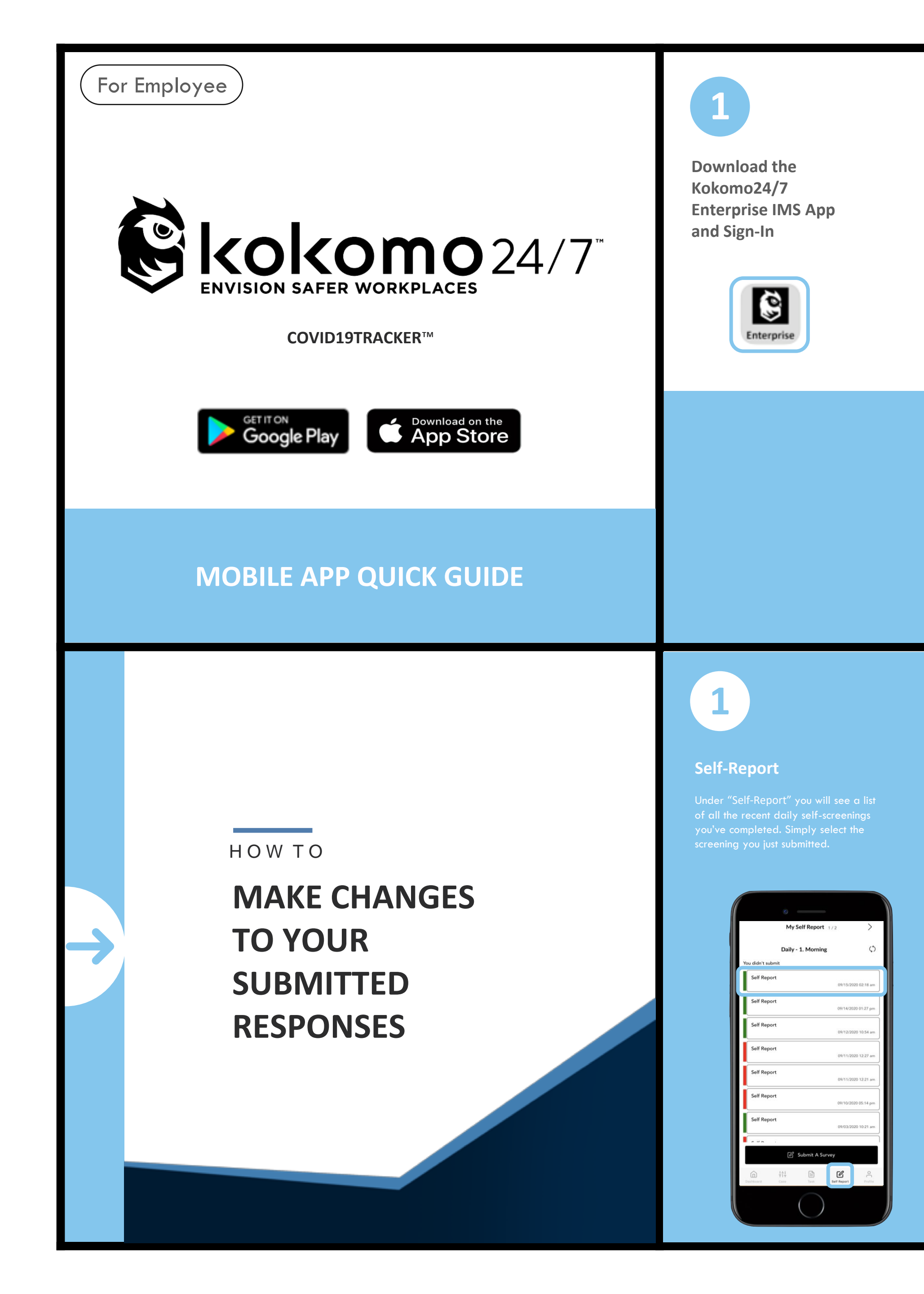

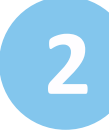

### Log-In

Enter password provided and select the Self Report button to begin your daily self-assignment.

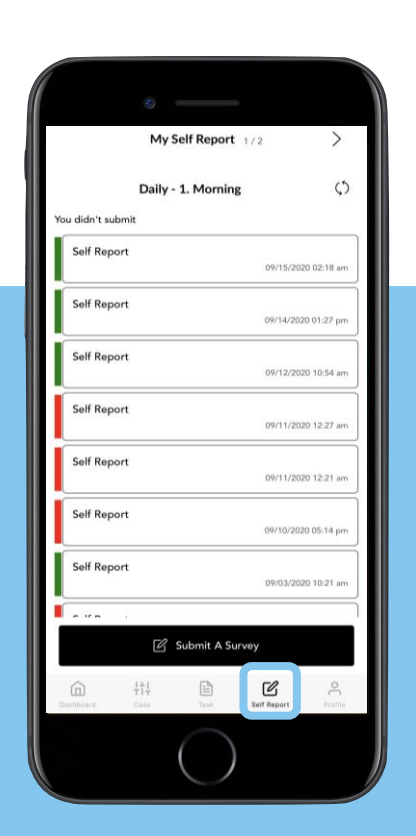

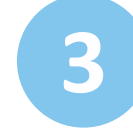

## Self-Reporting

Fill out the questionnaire and select the Save button. Please note questions may differ from workplace to workplace.

| - Da                                   | ily Self-screening      |              |
|----------------------------------------|-------------------------|--------------|
| D                                      | aily Self-screening     |              |
| I. Do you have a f                     | ever above 100.4°F      | ?            |
| No                                     |                         |              |
| Yes, over 100.4°F                      |                         |              |
| 2. Do you show ar<br>all that applies) | y COVID-19 sympto       | oms? (che    |
| None                                   |                         |              |
| Cough                                  |                         |              |
| Sore throat                            |                         |              |
| Shortness of breath                    | or difficulty breathing |              |
| Diarrhea                               |                         |              |
| Nausea                                 |                         |              |
| New loss of taste or                   | smell                   |              |
| Have you travel                        | ed out of the count     | ry in the l  |
| wo weeks?                              | ea our or the count     | iy in the la |
|                                        | Save 🛇                  |              |
|                                        |                         |              |

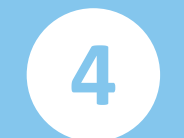

#### Successful Report Submission

Upon competing your self-screening you will receive either a red or green passport badge. A log of all submitted screenings are listed for you in the Self Report button.

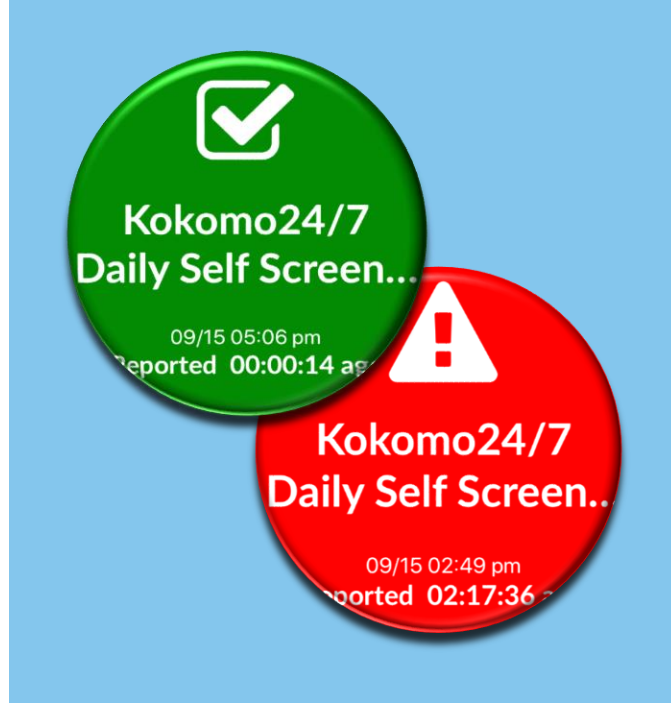

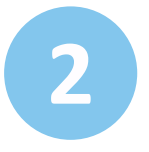

## Re-Submitting Your Daily Self-Screening Questionnaire

After you select your last submitted self-screening, change the answer you mistakenly selected. Then select the Save button.

|                         | Daily Self-scre                                                                              | ening            |        |  |
|-------------------------|----------------------------------------------------------------------------------------------|------------------|--------|--|
|                         | Daily Self-scree                                                                             | ening            |        |  |
| 1. Do yoi               | u have a fever above                                                                         | 100.4°F?         |        |  |
| No                      |                                                                                              |                  |        |  |
| Yes, over               | 100.4°F                                                                                      |                  |        |  |
| 2. Do yoi<br>all that a | a show any COVID-19<br>oplies)                                                               | symptoms? (c     | heck   |  |
| None                    |                                                                                              |                  |        |  |
| Cough                   |                                                                                              |                  |        |  |
| Sore three              | pat                                                                                          |                  |        |  |
| Shortnes                | s of breath or difficulty bre                                                                | athing           |        |  |
| Diarrhea                |                                                                                              |                  |        |  |
| Nausea                  |                                                                                              |                  |        |  |
| New los                 | of taste or smell                                                                            |                  |        |  |
| 3. Have y<br>two weel   | rou traveled out of th<br><s?< td=""><td>e country in the</td><td>e last</td><td></td></s?<> | e country in the | e last |  |
| No                      |                                                                                              |                  |        |  |
|                         |                                                                                              |                  |        |  |

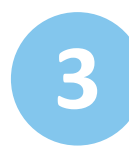

# Refresh Your Screen To See Your Corrected Daily Self-Screening Questionnaire

By selecting the Refresh icon in the upper right hand corner of your screen, you will see the corrected daily self-screening.

| Mu Se         | If Report      |              | )       |
|---------------|----------------|--------------|---------|
| 1119 50       |                |              | _       |
| Daily - 1     | . Morning      |              | (       |
| didn't submit |                |              |         |
| Self Report   |                | 09/15/2020 0 | 2:18    |
| Self Report   |                | 09/14/2020 0 | 1:27 (  |
| Self Report   |                | 09/12/2020 1 | 0:54    |
| Self Report   |                | 09/11/2020 1 | 2:27    |
| Self Report   |                | 09/11/2020 1 | 2:21    |
| Self Report   |                | 09/10/2020 0 | 5:14 (  |
| Self Report   |                | 09/03/2020 1 | 0:21 /  |
| - V           |                |              | -       |
| C S           | ubmit A Survey |              |         |
| Constant Case | Task Set       | r Repart     | OL Prot |
|               |                |              |         |

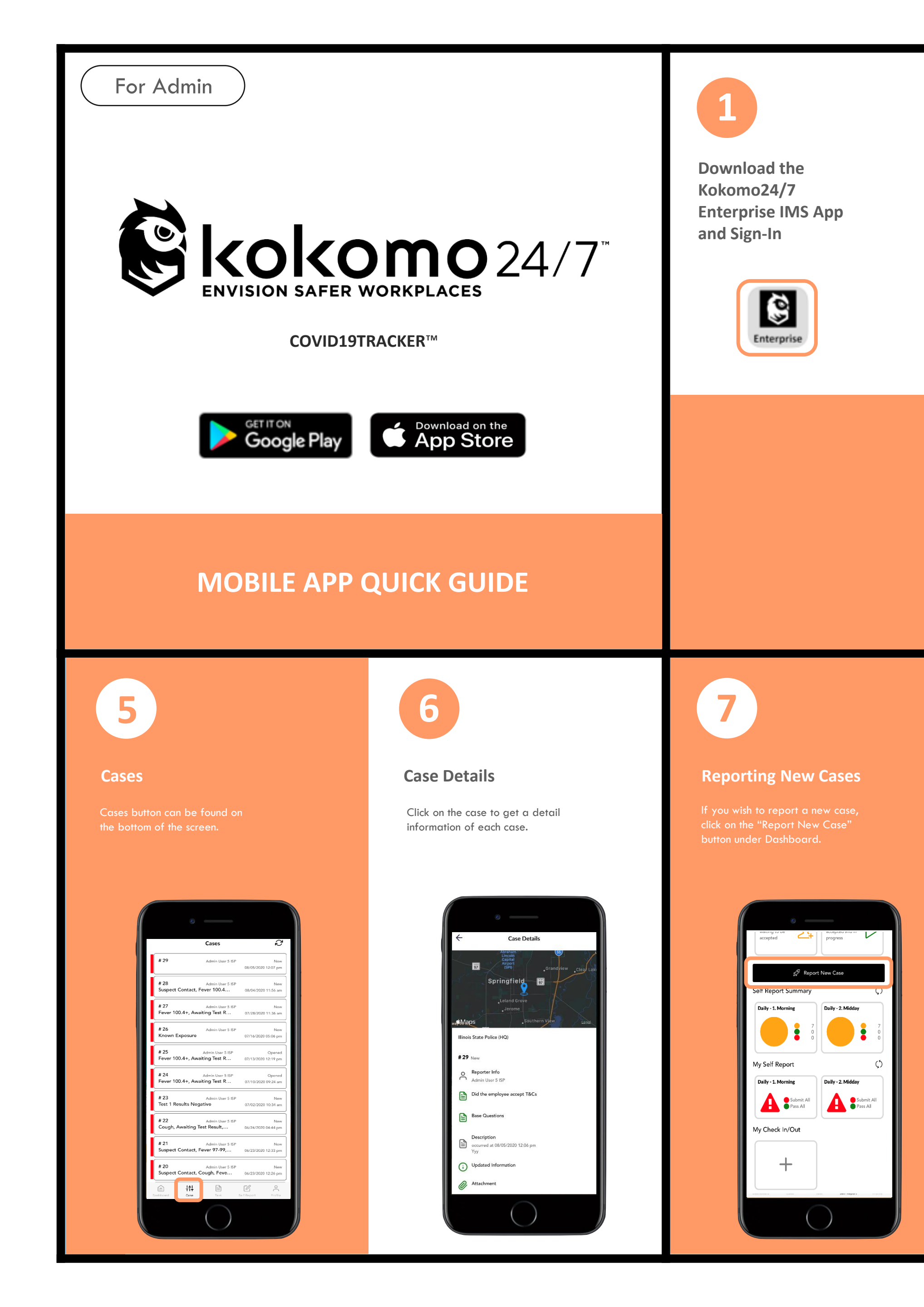

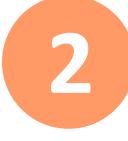

### Dashboard

Our dashboard displays all functions that Kokomo24/7 app provides. They are customizable to meet the specific needs of your company.

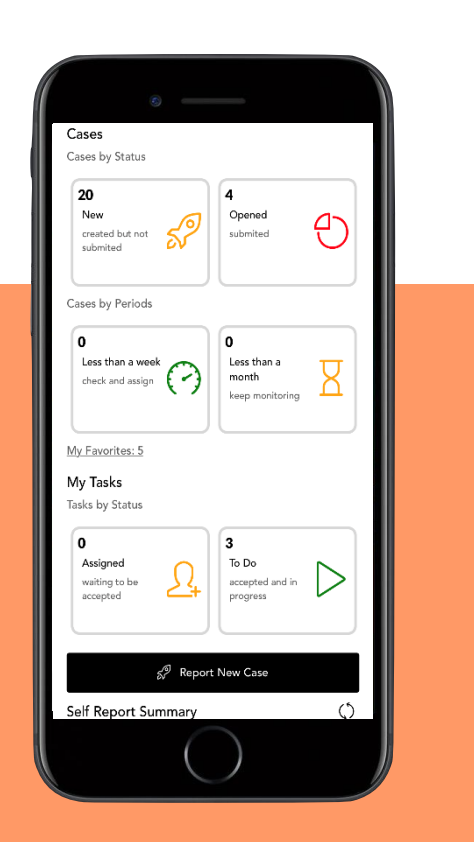

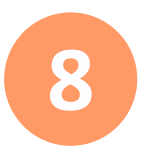

### Tasks

Tasks

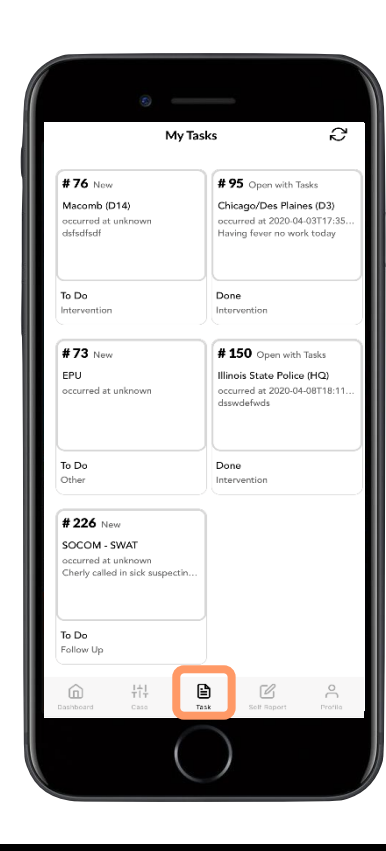

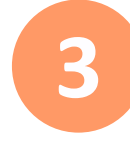

## Self Report Summary

On the dashboard, you will see the Morning and Midday reports tabs Simply select the tab to see the screening reports

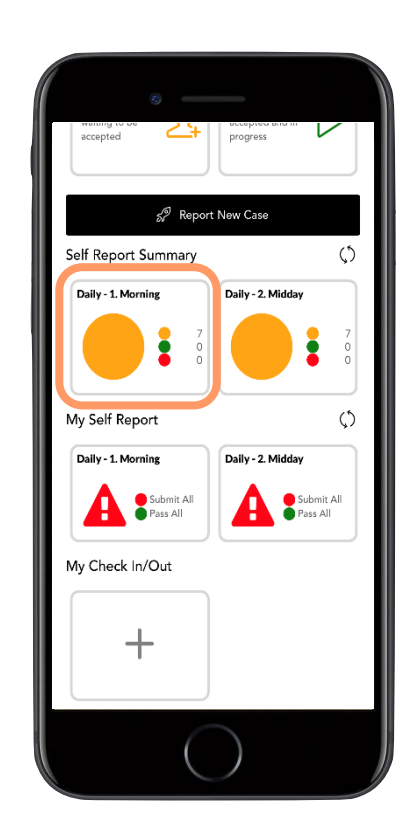

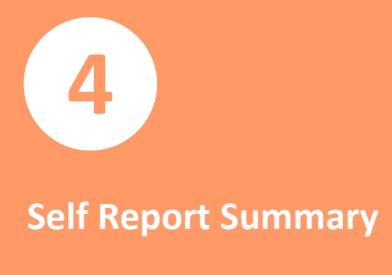

Once you click on the Tab, you will see a list of all the recent daily self-screenings sorted by time of the da

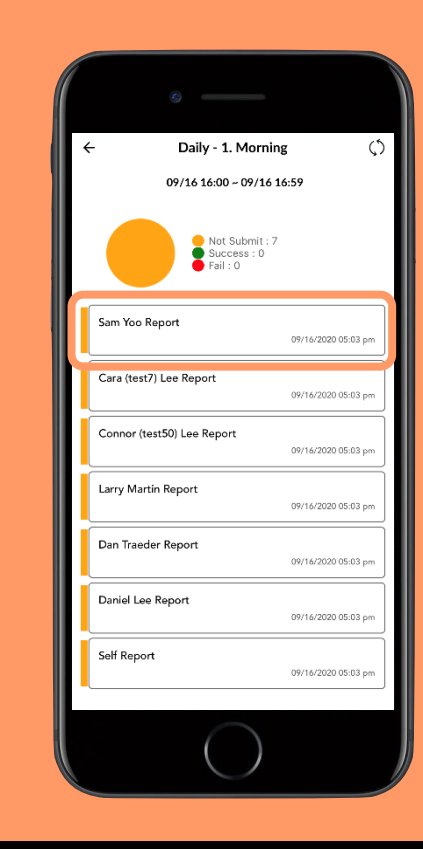